# **Quick Reference Guide P2P Notification Settings**

Use this quick guide to setup your notification settings (email, P2P notifications etc) - setting options are

- None
- Email
- Notification (notifications are displayed in top right corner of P2P website see screenshot below)
- Email & Notification

Directions:

Login to <u>CSUBUY P2P</u>

- 1. Click on the silhouette of the person on the top right
- 2. Click on "View My Profile"

|                      |                                   | P2P Notification icon                                                                                                    |                                                          |                             |             |  |     |
|----------------------|-----------------------------------|----------------------------------------------------------------------------------------------------|----------------------------------------------------------|-----------------------------|-------------|--|-----|
| e Sourcing Dashboard | All -<br>Supplier Management Home | Search (Alt+Q) Q<br>Brian Cotham<br>View My Profile<br>Dashboards<br>Manage Searches<br>Manage Search Exports<br>Set Michard Reco                            | 4,206.15 USD 👻                                           |                             |             |  | • 1 |
|                      |                                   | Change Shopping Persona<br>Search Help For A Solution<br>My Pending Requisitions<br>My Recently Completed Re<br>My Recently Completed Pu<br>Go to: Favorites | quisitions<br>Irchase Orders<br>Browse: Suppliers   Cate | Logo<br>egories   Contracts | 4<br>2<br>2 |  |     |

3. Then on the left menu, click on "Notification Preferences" and then you can select each category you would like to edit. After clicking on the category you would like to edit, then click on "Edit Selection" in the top right corner.

| Brian Cotham                        |        | User's Name, Phone Number, Email, etc. |                                       |  |  |  |
|-------------------------------------|--------|----------------------------------------|---------------------------------------|--|--|--|
| Jser Name                           |        | First Name                             | Brian                                 |  |  |  |
| Licer Profile and Proferences       |        | Last Name                              | Cotham                                |  |  |  |
| User's Name, Phone Number, Email, e | etc.   | Phone Number                           | ext.                                  |  |  |  |
| Language, Time Zone and Display Set | ttings |                                        | International phone numbers must begi |  |  |  |
| App Activation Codes                |        | Mobile Phone Number                    |                                       |  |  |  |
| Early Access Participation          |        |                                        | International phone numbers must begi |  |  |  |
| Update Security Settings            |        | F-mail ∆ddress ★                       | hootham@coufrasno.odu                 |  |  |  |
| fault User Settings                 | >      | E mail Address                         | bcotham@csufresho.edu                 |  |  |  |
| er Roles and Access                 | >      | Business Unit                          | CSU Fresno P2P (FRXNO)                |  |  |  |
| lering and Approval Settings        | >      | Authentication Method                  | SAML                                  |  |  |  |
| rmission Settings                   | >      |                                        |                                       |  |  |  |
| tification Preferences              | <      | User Name *                            |                                       |  |  |  |
| Administration & Integration        |        |                                        |                                       |  |  |  |
| hopping, Carts & Requisitions       |        | ★ Required                             |                                       |  |  |  |
| Change Requests                     |        |                                        |                                       |  |  |  |
| Purchase Orders                     |        |                                        |                                       |  |  |  |
| Catalog Management                  |        |                                        |                                       |  |  |  |
| Accounts Payable                    |        |                                        |                                       |  |  |  |
| teceipts                            |        |                                        |                                       |  |  |  |
| Contracts                           |        |                                        |                                       |  |  |  |
| Sourcing Director                   |        |                                        |                                       |  |  |  |
| Supplier Management                 |        |                                        |                                       |  |  |  |
| Form Requests                       |        |                                        |                                       |  |  |  |
| Budget Manager                      |        |                                        |                                       |  |  |  |
| Jser History                        | >      |                                        |                                       |  |  |  |

Notification Categories and recommended items to edit are listed below. Setting options are:

- None
- Email
- Notification (notifications are displayed in top right corner of P2P website)
- Email & Notification

#### **Category: Shopping Cart & Requisitions**

PR Pending workflow approval (for approvers) PR Workflow complete/PO created PR Line item rejected Cart/PR rejected/returned

### **Category: Change Requests**

Change Request pending workflow approval (for approvers) Change Request Workflow complete/merged to PO Change Request rejected/returned

# **Category: Purchase Orders**

PO Sent to Supplier PO Confirmation/Acknowledgement PO line item rejected PO rejected PO line item backorder notice PO Line item cancellation notice

# **Category: Accounts Payable**

Voucher pending workflow approval

#### **Category: Supplier Management**

Supplier (Requested by You) is approved in Workflow